# MapReduce application support on MTA Cloud

Enikő Nagy József Kovács Róbert Lovas

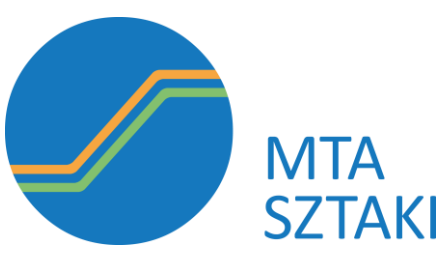

MTA SZTAKI Computer and Automation Research Institute Hungarian Academy of Sciences, Laboratory of Parallel and Distributed Systems

### Topics

- Hadoop advantages
- Main goals
- Occopus
- Occopus descriptors
- Usage
- Experiences on MTA Cloud

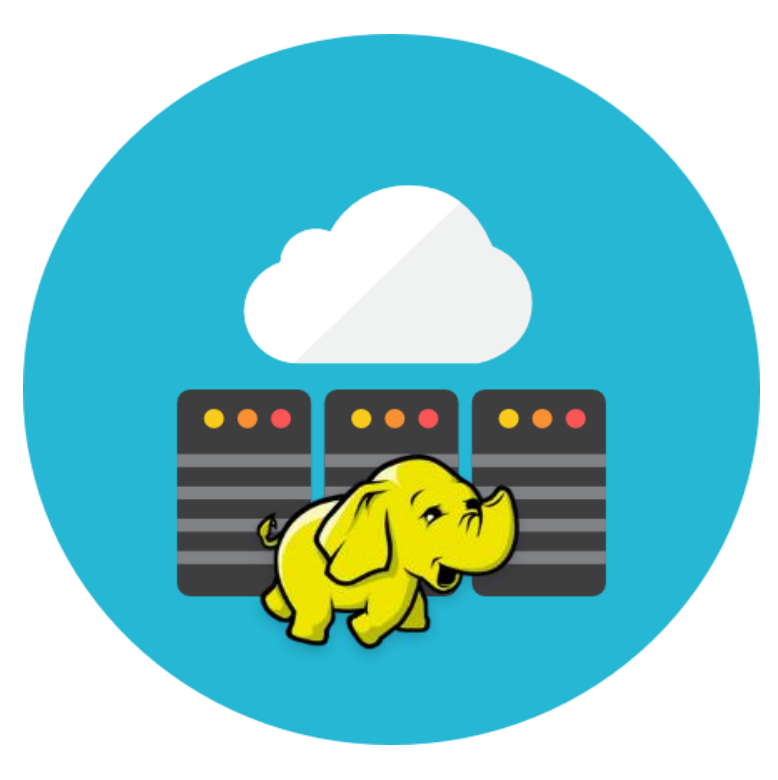

### MapReduce usage

Many scientific applications, such as

- weather forecasting
- DNA sequencing
- and molecular dynamics

have now been parallelized using Hadoop.

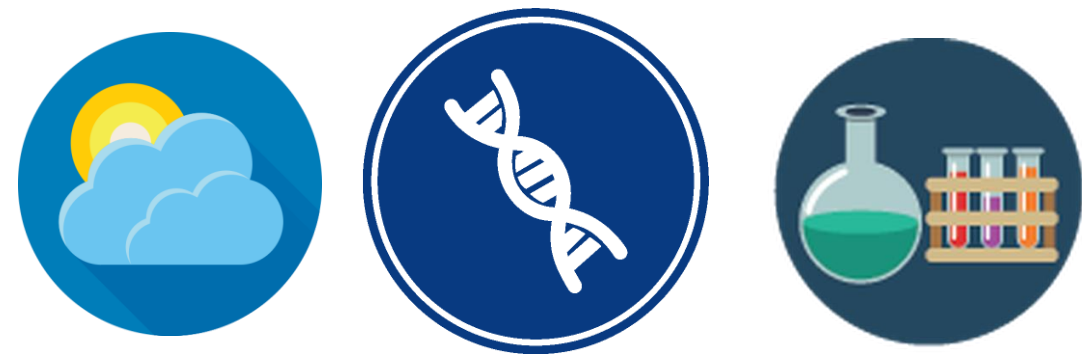

To run MapReduce application in an efficient way it needs Hadoop cluster.

However, the deployment of a fully functional Hadoop cluster is not a trivial task, it is currently not in line with the capabilities of the data scientists, and therefore there is still a significant barrier for this technology to spread among data scientists.

### Hadoop - 5 major advantages

- Fast
- Flexible
- Resilient to failure
- Cost effective
- Scalable

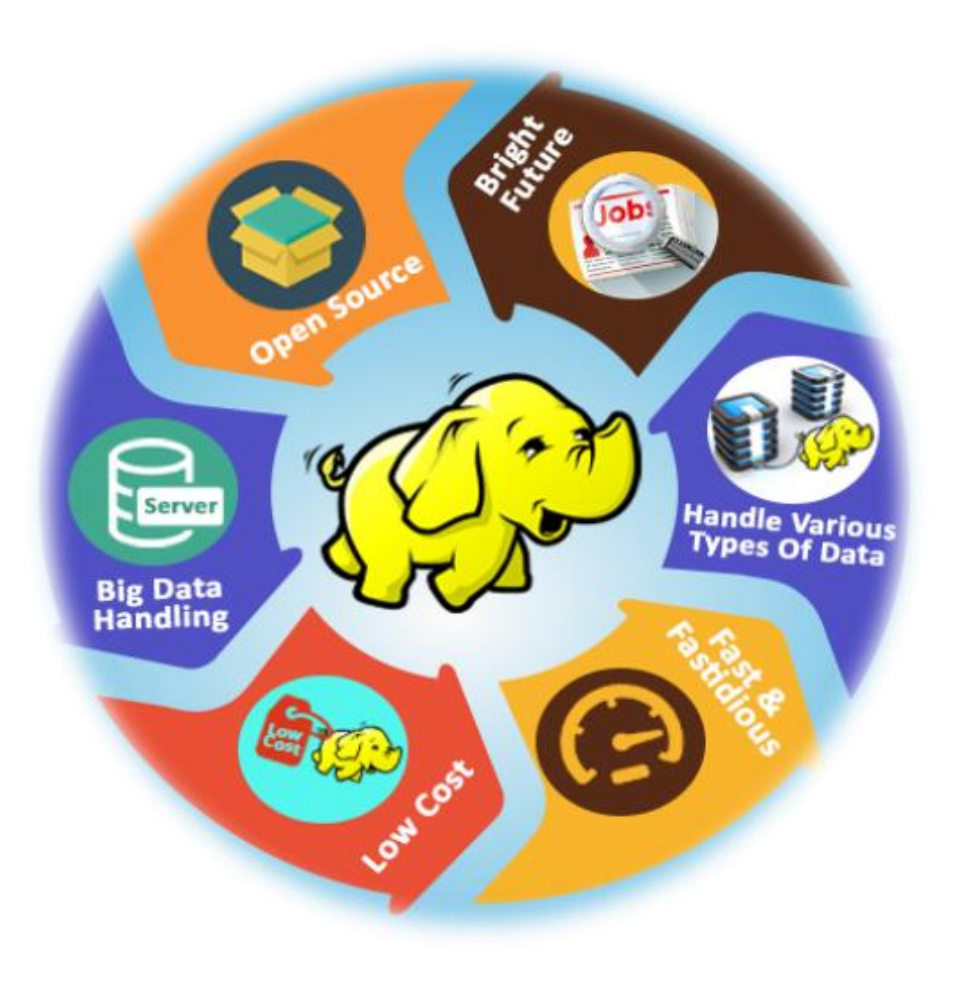

### Main goals

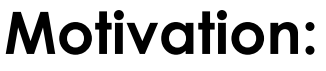

- MTA Cloud provides easy to create Linux and Windows machine images, however complex infrastructures are not supported yet
- Hadoop cluster as a complex infrastructure should be supported by MTA
   Cloud (since Hadoop cluster is highly needed by Big Data application)

#### Goals:

- 1. Usability and flexibility
- 2. Easy to use
- 3. Scalable
- 4. Does not require any prepared image

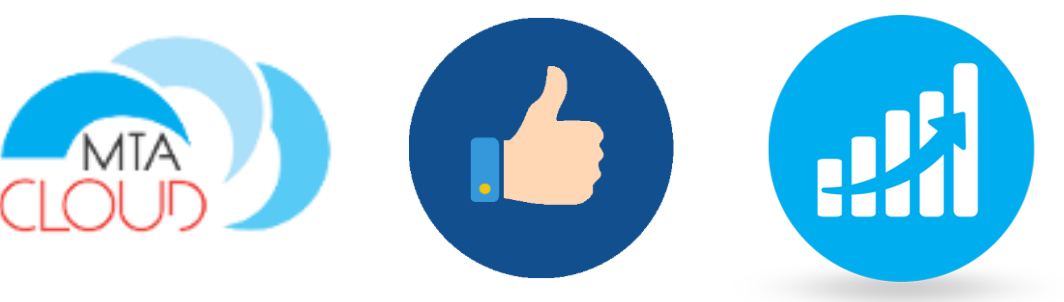

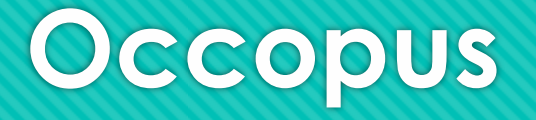

- Hybrid, cloud orchestrator tool
- Developed by MTA SZTAKI
- Multi-cloud solution (can be used in private and in public cloud too)
- Contextualization with cloud-init
- Enable scaling manually
- No vendor lock-in (portable)

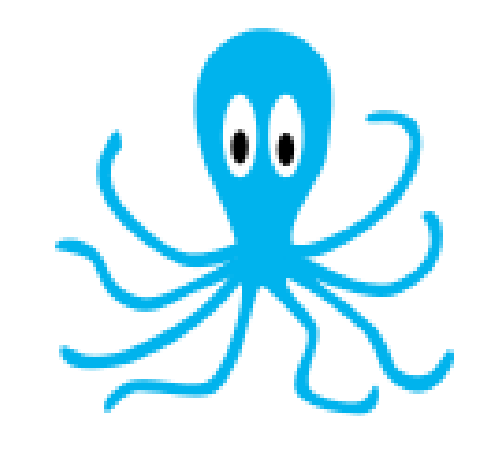

### **Occopus descriptors**

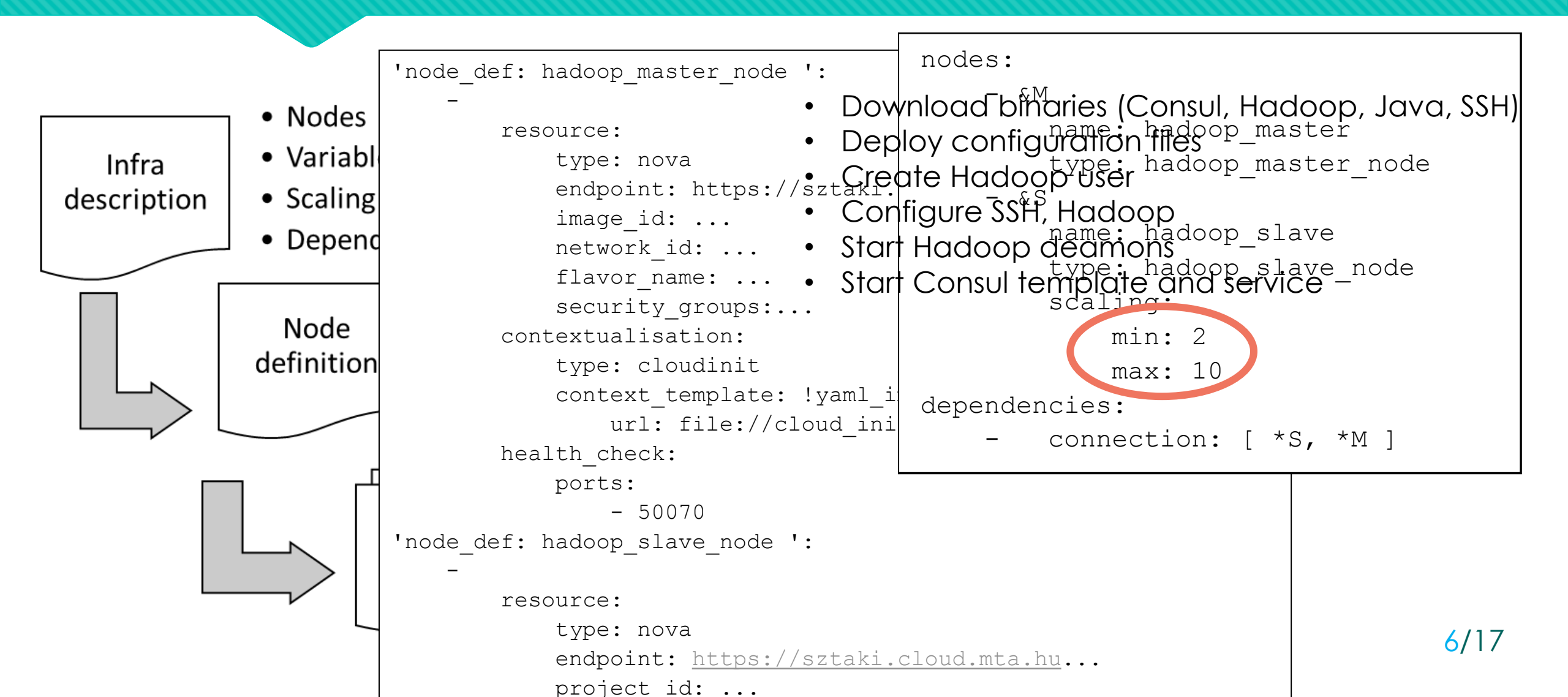

### Levels of usability

**Level 1:** Creation of Occopus (done by SZTAKI)

**Level 2:** Creation of Occopus descriptors for Hadoop (done by SZTAKI)

**Level 3:** User personalisation of Occopus descriptors (institutional IT experts based on Hadoop Tutorial on Occopus webpage)

Level 4: Build Hadoop cluster (end-user scientists using personalized descriptors and Occopus)

**Level 5:** Execution of MapReduce application in the Hadoop cluster (end-user scientists)

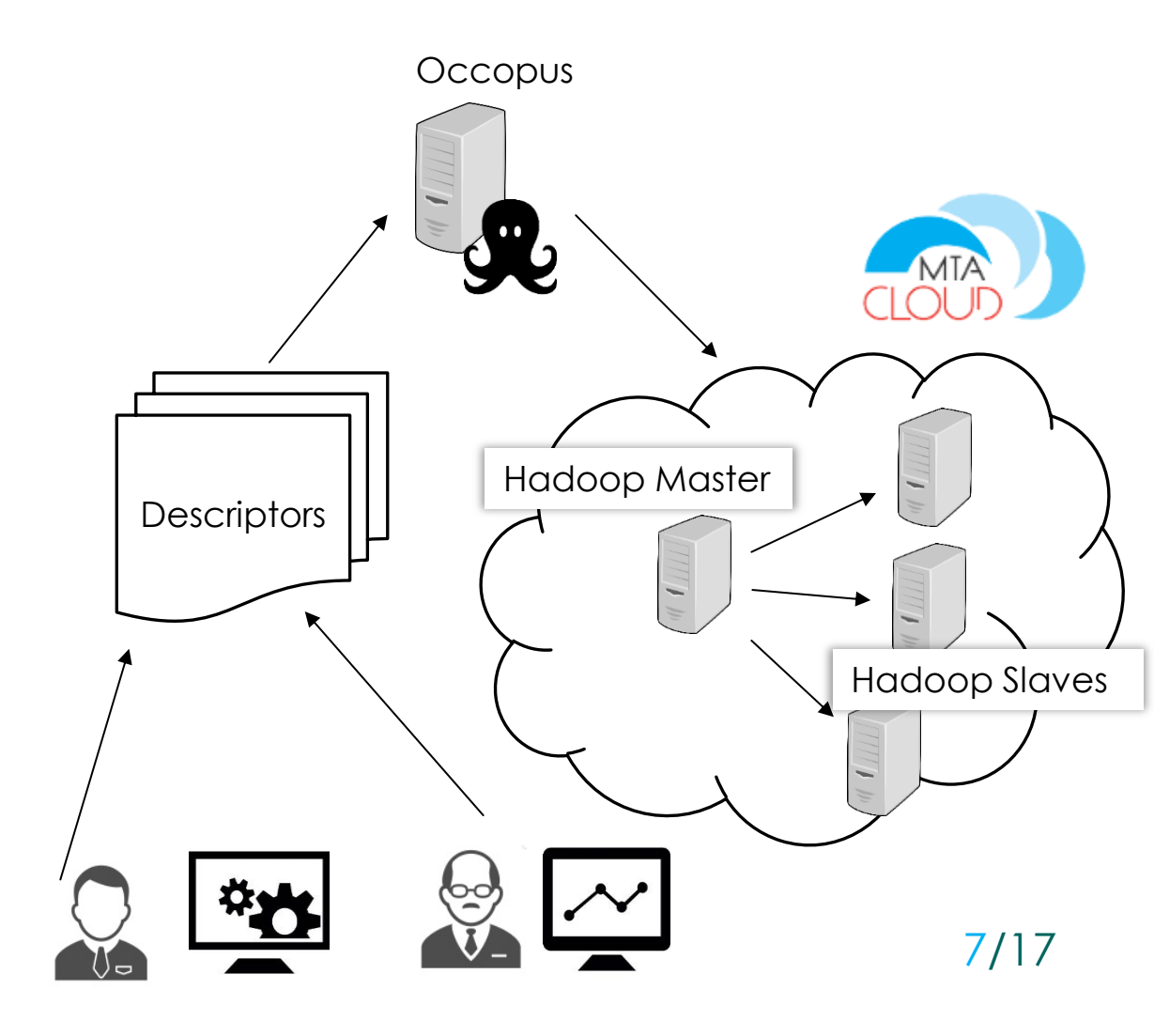

### Hadoop Tutorial (Showing result of Level 2 action)

### Visit: http://occopus.lpds.sztaki.hu

- Users' guide Tutorial
  - Tutorials on building clusters
  - Hadoop cluster
- Download descriptors
- Step-by-step tutorial

| Mocopus       Mocopus         Geospus       Geospus         Geospus       A Geospus         Geospus       A Geospus         Geospus       A Geospus         Geospus       A Geospus         Geospus       A Geospus         Hervious       Page         Huserials on resource plugion       A Geospus         A This Page       Mocole         Guick       Search         Marce search terms or a module, class or       A Geospus | Qet stated       Documentation • Rebassion         Production • Resource publics         • Tuttorials on resource publics         • Tuttorials on resource publics         • E22-Heiloworid         • E22-Heiloworid         • Nova-Heiloworid         • Nova-Heiloworid         • Nova-Heiloworid         • Nova-Heiloworid         • Nova-Heiloworid         • Nova-Heiloworid         • Nova-Heiloworid         • Occl-Heiloworid         • Occl-Heiloworid         • Occl-Heiloworid         • Occlare-Fing         • Occlare-Relevorid         • Docker-Fing         • Occlare-Relevorid         • Occlare-Relevorid      < | License Support       | Sign Id<br>rea: routing table index |
|----------------------------------------------------------------------------------------------------|----------------------------------------------------------------------------------------------------|-----------------------|-------------------------------------|
| Occopus v1.3 Users' Guide 。                                                                                                    | Autoscaling-DataAvenue                                                                                                    | previous next routing | stable index                        |
|                                                                                                    |                                                                                                    |                       | 8/17                                |

### Personalizing descriptors (Level 3 action)

|                                              | <pre>'node_def: hadoop_master_node ':</pre>                                          |              |
|----------------------------------------------|--------------------------------------------------------------------------------------|--------------|
| <ol> <li>Authentic</li> <li>Users</li> </ol> | nd - resource:                                                                       | tly in their |
| authent                                      | iC endpoint: https://sztaki.cloud.mta.hu                                             | e to use.    |
| 2. Node For<br>• you                         | no network_id:<br>flavor_name:<br>security_groups:                                   |              |
| • you                                        | <pre>contextualisation:     type: cloudinit     context template: !vaml import</pre> |              |
| <ul> <li>Visit htt</li> </ul>                | url: file://cloud_init_hadoop_master.yaml<br>health_check:                           |              |
| <ul><li> you</li><li> you</li></ul>          | ports:<br>- 50070<br>'node def: hadoop slave node ':                                 | n<br>Is      |
| <ul> <li>Alterna</li> </ul>                  | - resource:                                                                          |              |
|                                              | type: nova<br>endpoint: <u>https://sztaki.cloud.mta.hu</u><br>project id:            | 9/17         |

### How to build a Hadoop cluster with Occopus? (Level 4 action)

#### Step 0: Create a VM in MTA Cloud (recommended)

#### Step 1: Install Occopus

http://occopus.lpds.sztaki.hu Follow the steps below: Get started → Install Manual

#### Step 2: Download descriptors

Visit: http://occopus.lpds.sztaki.hu Users' guide - Tutorial - Tutorials on building clusters

#### Step 3: Personalize descriptors (Level 3 action)

Step 4: Make sure Occopus is activated: \$ source ~/occopus/bin/activate

Step 5: Import node definitions:
\$ occopus-import nodes/node\_definitions.yaml

## Step 6: Start building process: \$ occopus-build --parallelize infra-hadoop-cluster.yaml

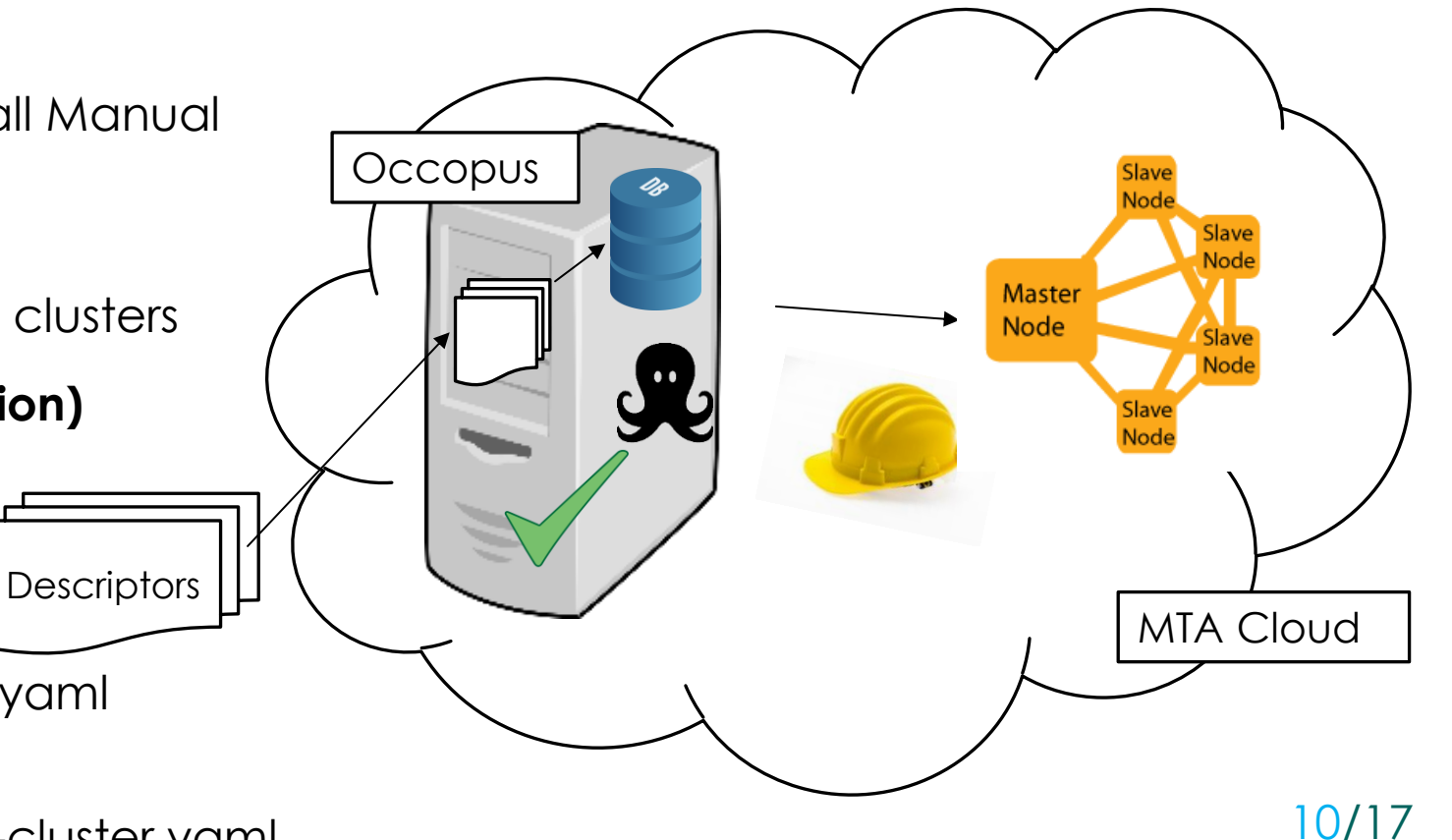

### Scale-up or down

Scaling is a two-phase operation: first we register the scaling request, and after that we scale up/down the selected infrastructure by building new nodes /destroying old ones

#### 1. \$ occopus-scale

Registers scaling requests Usage: occopus-scale -n hadoop\_slave -c COUNT -i INFRA\_ID Count: positive/negative number expressing the direction and magnitude of scaling

#### 2. \$ occopus-maintain

Requests are handled and realized by this command Usage: occopus-maintain –i INFRA\_ID

For more information visit: http://occopus.lpds.sztaki.hu

### How to run a Hadoop MapReduce job? 1. Inputs – on Hadoop Master node

After building-up a virtual Hadoop infrastructure we can run MapReduce job on it, follow these steps:

- **Step 1:** Copy input files to Hadoop Master node
- Step 2: Log in to HadoopMaster node (SSH)
- **Step 3:** Import inputs to HDFS (use commands as hduser):
- \$HADOOP\_HOME/bin/hadoop fs -mkdir /input

\$HADOOP\_HOME/bin/hadoop fs -put /home/hduser/input/file01.txt /input

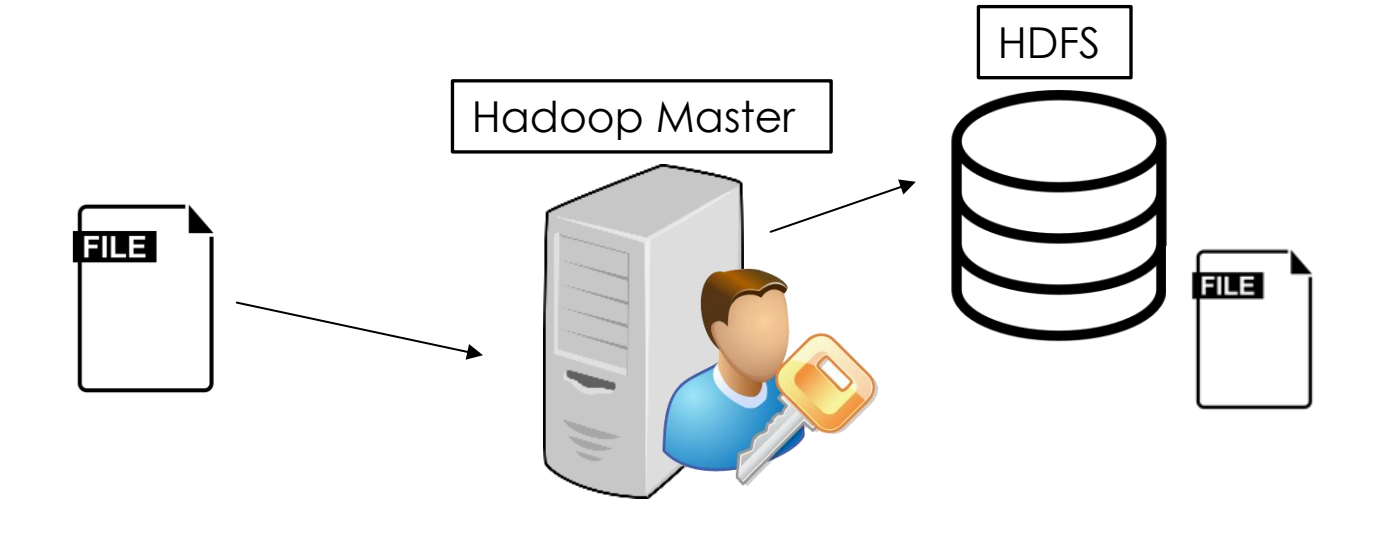

### How to run a Hadoop MapReduce job? 2. Run a Hadoop job – on Hadoop Master node

- Use this command as hduser on Hadoop Master node:
- \$HADOOP\_HOME/bin/hadoop jar /home/hduser/input/application.jar org.myorg.Application /input /output
- To check, read console or visit: http://HadoopMasterIP:8088

| <b>Gh</b> a                                                                                                    | All Applications                                                                                                    | Logged in as: dr.who                                                                                                    |
|----------------------------------------------------------------------------------------------------|----------------------------------------------------------------------------------------------------|----------------------------------------------------------------------------------------------------|
| Cluster     About     Nodes     Applications     NEW     NEW SAVING     SUBMITTED     ACCEPTED     RUNNING     FINISHED     FAILED     KILLED     Scheduler | Cluster Metrics         Apps       Apps       Apps       Apps       Containers       Memory       Memory       Memory       Used       Total       Reserved       Used       Total       Reserved       Used       Total       Reserved       Used       Total       Reserved       Used       Total       Reserved       Used       Total       Reserved       Used       Total       Reserved       Used       Total       Reserved       Nodes       Decommissioned       Nodes       Nodes | Lost<br>Nodes     Unhealthy<br>Nodes     Rebooted<br>Nodes       0     0     0       Search:     Image: Search:     Image: Search:       *     Progress *     Tracking UI *       History     History |
| > Tools                                                                                                    | State FinalStatus   FINISHED SUCCEEDED                                                                                                    | http://HadoopMasterIP:8088                                                                                                    |

## How to run a Hadoop MapReduce job? 2. Run a Hadoop job – on Hadoop Master node

To check the **output** of the MapReduce job visit web UI of the NameNode: http://HadoopMasterIP:50070

Choose: Utilities -> Browse the file system -> select /output -> download part-r-00000

| Hadoop Overvi | ew Datanodes | Snapshot Startup Pre | ogress Utilities | -           |            |              |              |
|---------------|--------------|----------------------|------------------|-------------|------------|--------------|--------------|
|               |              |                      |                  |             |            |              |              |
| Browse I      | Directory    |                      |                  |             |            |              | Name         |
| /output       |              |                      |                  |             |            |              | SUCCESS      |
| Permission    | Owner        | Group                | Size             | Replication | Block Size | Name         |              |
| -fw-rr        | hduser       | supergroup           | 0 B              | 1           | 128 MB     | _SUCCESS     | part-r-00000 |
| -fw-ff        | hduser       | supergroup           | 67 B             | 1           | 128 MB     | part-r-00000 |              |
|               |              |                      |                  |             |            |              |              |

Hadoop, 2014.

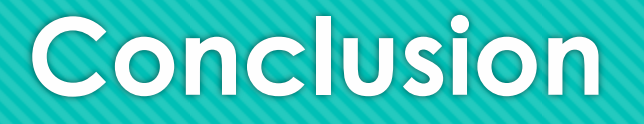

#### Advantages of the solution:

- If you have a MapReduce application you would like to run on MTA Cloud you can easily build the required Hadoop cluster on MTA Cloud (see the steps we showed before)
- This Hadoop Cluster will be
  - Portable,
  - Scalable
- Building the Hadoop cluster does not require any specially prepared image, a simple Ubuntu image is enough

#### New features coming soon:

• Tutorial on automatic scaling of Hadoop cluster with Prometheus

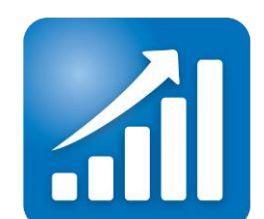

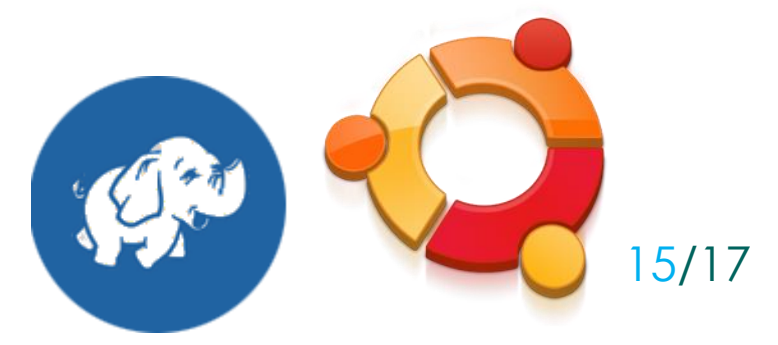

### **Experiences on MTA Cloud**

- Although I experienced small operational problems during my work the administrators responded rapidly fixed the problem or gave me assistance, for example:
  - Moving to another project (Oktatas  $\rightarrow$ Occopus)
  - Quota lifting (more floating IP)
  - Help with NOVA plugin during Occopus development (code review)
  - VM slow start  $\rightarrow$  they immediately began looking for the error and repaired it

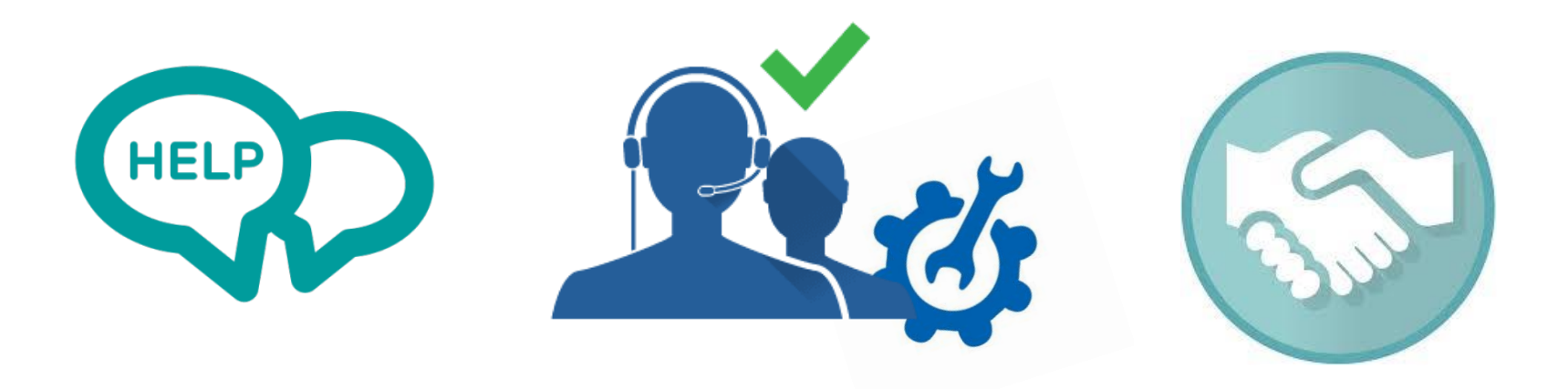

## Thank you for your attention!

Enikő Nagy E-mail: eniko.nagy@sztaki.mta.hu

17/17